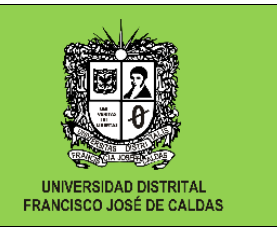

UNIDAD DE INVESTIGACIONES

## *INSTRUCTIVO 3* UNIDAD DE INVESTIGACIONES – FACULTAD TECNOLÓGICA

## INSTRUCTIVO PARA LA GENERACIÓN DE CERTIFICADOS DE PERTENENCIA A SEMILLEROS O GRUPOS DE INVESTIGACIÓN.

Este instrumento indica el procedimiento que debe seguir el director del grupo o semillero de investigación, para descargar de la plataforma SICIUD, el certificado para estudiantes y docentes, de pertenencia a semilleros o grupos.

Amablemente solicitamos seguir todos los pasos del siguiente instructivo. Si tiene alguna duda por favor comunicarse con el equipo de la Unidad de Investigaciones al correo electrónico: factecnologica-uinv@udistrital.edu.co

1. Ingrese a la plataforma SICIUD, con el usuario y contraseña de director asignados. http://chronos.udistrital.edu.co:8095/siciud/

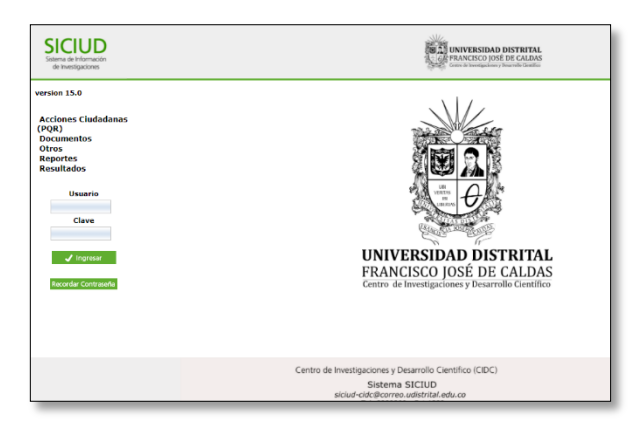

2. De clic en integrantes y escoja el nombre del integrante al que se desea generar el certificado.

| Sitema de Información<br>de Investigaciones                 | UNIVERSIDAD DISTRITAL<br>CEL PRACISCO JOSÉ DE CALDAS<br>Control de Intergeneery Neural De Caldia |                                    |                       |                              |          |  |
|-------------------------------------------------------------|--------------------------------------------------------------------------------------------------|------------------------------------|-----------------------|------------------------------|----------|--|
| version 15.0 unidad de unversigaciones facultad tecnológica | si DiAlignar Clave                                                                               | semillero u                        | dens                  |                              |          |  |
| Grupos / Semilleros                                         |                                                                                                  | DATOS PERSO                        | NALES :)              |                              |          |  |
| Ad. Grupos/Semillero                                        | Documento:                                                                                       | 1032481796                         | Tipo Documento:       | C.C.                         | ~        |  |
| Proyectos                                                   | Procedencia:                                                                                     | Bogotá                             | Codigo UD:            | 20132379112                  | <b>•</b> |  |
|                                                             | Facultad:                                                                                        | Facultad de Tecnologia - Politecni | ca / Tecnologica      |                              | ~        |  |
|                                                             | Proyecto Curricular:                                                                             | urricular: INGENIERIA CIVIL V      |                       |                              | <b>•</b> |  |
|                                                             | Área De Conocimiento SNIES:                                                                      | Ingeniería Civil y afines          |                       |                              | <b>v</b> |  |
|                                                             | Fecha De Nacimiento                                                                              | Tipo:                              | Estado                | Genero:                      | -        |  |
|                                                             | 1996-03-20                                                                                       | HC                                 |                       | Femenino                     | ~        |  |
|                                                             | Nombres:                                                                                         | manuela                            | Apellidos:            | peña arango                  |          |  |
|                                                             | Telefono 1:                                                                                      | 7224237                            | Telefono 2:           |                              |          |  |
|                                                             | Celular 1:                                                                                       |                                    | Celular 2:            |                              |          |  |
|                                                             | Mail Institucional:                                                                              | mpenaa@correo.udistrital.edu.c     | Mail Personal:        | mpenaa@correo.udistrital.edu | -CX      |  |
|                                                             | Direct                                                                                           | ión:                               |                       | Papel:                       |          |  |
|                                                             | Calle 50A 13 - 42 Apto 501                                                                       | L                                  | Lider Semillero 🗸     |                              | ·        |  |
|                                                             | Fecha De Ing                                                                                     | reso Grupo                         | Fecha De Salida Grupo |                              |          |  |
|                                                             | 2018-07-17                                                                                       |                                    |                       |                              |          |  |
|                                                             |                                                                                                  |                                    |                       |                              |          |  |
|                                                             |                                                                                                  | Link A CvL                         | ac                    |                              |          |  |
|                                                             |                                                                                                  |                                    |                       |                              |          |  |
|                                                             | Centro de Investigaciones y Desarroll                                                            | o Científico (CIDC)                |                       |                              |          |  |
|                                                             | Sistema SICIU<br>siciud-cidc@correo.udistri<br>Tel: 3239300 - Ext 1                              | D<br>tal.edu.co                    |                       |                              |          |  |

## UNIVERSIDAD DISTRITAL FRANCISCO JOSÉ DE CALDAS FACULTAD TECNOLÓGICA

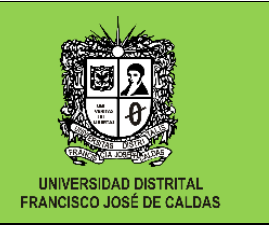

## **UNIDAD DE INVESTIGACIONES**

3. Dar clic en asignar clave. Inmediatamente al correo registrado del integrante seleccionado, se le enviará un correo electrónico, donde se le asigna un usuario y contraseña para poder generar el certificado.

| SICIUD<br>Sistema de Información<br>de Investigaciones               | FRANCISCO (DOST DE CALIDAS<br>Comos in formanza y formante Constiti                                                                       |                                        |  |  |  |  |  |  |
|----------------------------------------------------------------------|----------------------------------------------------------------------------------------------------|----------------------------------------|--|--|--|--|--|--|
| version 15.0<br>unidad de<br>investigaciones facultad<br>tecnológica | ≜braspartes 🕜 Inventario                                                                                                    |                                        |  |  |  |  |  |  |
| Grupos / Semilleros                                                  | INFORMACIÓN GENERAL GRUPO / SEMILLERO INVESTIGACIÓN                                                                                       |                                        |  |  |  |  |  |  |
| Ad. Grupos/Semillero                                                 | Facultad: Tecnológica V Habilitado Movilidad est @ No O                                                                                   |                                        |  |  |  |  |  |  |
| Proyectos                                                            | Proyecto Currunar TECNOLOGIA CONSTRUC. CIVILES                                                                                            |                                        |  |  |  |  |  |  |
|                                                                      | semilero udens                                                                                                    | Nombre Grupp / Semillero Investigación |  |  |  |  |  |  |
|                                                                      | Siglas UDENS Tipo Cruno C Camillaro Código Colciencias                                                                                    |                                        |  |  |  |  |  |  |
|                                                                      | Director                                                                                                    |                                        |  |  |  |  |  |  |
|                                                                      | Nombres eduardo Apellidos zamudio huertas                                                                                                 |                                        |  |  |  |  |  |  |
|                                                                      | Facha De Creación CIDC 6 Archivo Acta CIDC 6 Archivo Acta CIDC 2                                                                          |                                        |  |  |  |  |  |  |
|                                                                      | Fecha De Creación Facultad 📃 Número De Acta 0 Archivo Acta FAcultad 🔎                                                                     |                                        |  |  |  |  |  |  |
|                                                                      | Categoria Colciencias Institucionalizado en UD 🗸 Estado Activo 🗸                                                                          |                                        |  |  |  |  |  |  |
|                                                                      | kras De Conocimiento (SNDES) Ingeniería Civil y afines 🗸 🗸                                                                                |                                        |  |  |  |  |  |  |
|                                                                      | Correo Electrónico                                                                                                    |                                        |  |  |  |  |  |  |
|                                                                      |                                                                                                    |                                        |  |  |  |  |  |  |
|                                                                      | Gruplac                                                                                                    |                                        |  |  |  |  |  |  |
|                                                                      | Pf                                                                                                    |                                        |  |  |  |  |  |  |
|                                                                      | Centro de Investigaciones y Desarrollo Científico (CDC)<br>Sistema SICIUD<br>siciud-dici@correo.udistrital.edu.co<br>Tel: 32930 - ed: 339 |                                        |  |  |  |  |  |  |

**4.** El integrante que requiere el certificado, deberá ingresar a la plataforma <u>http://chronos.udistrital.edu.co:8095/siciud/</u> con el usuario y contraseña asignado, deberá dar clic en certificaciones y clic en pertinencia grupo o semillero.

| SICIUD<br>Satema de Información<br>de Investigaciones                                                                                                    | UNIVERSIDAD DISTRITAL<br>CALADAS<br>Common in Immigrationary Housenation Consultant                                                                                                    |
|----------------------------------------------------------------------------------------------------|----------------------------------------------------------------------------------------------------|
| version 13.0<br>jbima peola ramos diaz<br>(5)<br>Certificaciones<br>Fortinaciones<br>Grupo/Semiliero<br>Cuenta Usuario<br>Eventos<br>GestionGorupo<br>Investigacion | Pertenencia Grupos                                                                                                    |
|                                                                                                    | Consideraciones Temportantes:     I. Por favor valida las datas que se datas que tanta da comparate a la opción Gestión Grupo. Mis grupos. Integrantes y actualiza uniformación     Bi se la presenta algúna inconveniente con la actualización de los datas y con la actualización, por favor     envienso un correra a canteliguistant.edu.co     2. Aira usar, imprimir y Valualizar mestros contentidos de forma óptima es necesario instalar o temp     des datas que no correra de anteliguistant.edu.co     4. Contente datas datas de antes de temperate en cantelisario de forma optima es necesario instalar o tempe     4. Contente data de antes de antes de temperate de cante por de actualizario mentence     4. Contente data de antes de antes de temperate de cante por de actualizario mentence     4. Contente data de antes de antes de actualización de la decargar de forma grutulas     4. Contente data de antes de antes de actualización de la decargar de forma grutulas     4. Contente data de antes de actualización de la decargaria de forma contentes de actualización personal de algún to de artes decargaria de forma contentes de la decargaria de actualización personal de actualización de antes de actualización personal de algún to de artes decargaria de antes de actualización personal de actualización de antes de actualización de antes de actualización de antes de actualización de actualización de actualización de antes de actualización de actualización de a |
|                                                                                                    | Centro de Investigaciones y Desarrollo Científico (CIDC)<br>Sistema SICIUD                                                                                                    |

5. Dar clic en el flex y seleccionar el grupo o semillero que se requiere certificar. Posteriormente dar clic en generar certificado y en la parte inferior se generará un documento en formato pdf con la respectiva certificación.